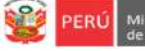

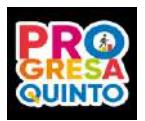

## INSTRUCTIVO PARA TUTORES DE 5TO DE SECUNDARIA DE IIEE PÚBLICAS SELECCIÓN DE LA FECHA DE VIDEOCONFERENCIA DE ORIENTACIÓN VOCACIONAL

Estrategia "Progresa Quinto"

Objetivo 2: Fortalecer la orientación vocacional y el apoyo socioafectivo para la toma de decisiones

Estimado tutor o tutora de 5to de secundaria, el presente instructivo es para guiarle en la selección de la fecha de la videoconferencia de orientación vocacional dirigido a estudiantes que aún no participan.

**VERFIQUE SI TIENE USUARIO** 

Nota: Si ya tiene usuario en el SIMON (mundoie) ingrese al sistema con su DNI y contraseña.

Para verificar si tiene usuario en el SIMON DRELM, ingrese al siguiente enlace: <u>http://mundoie.drelm.gob.pe</u> Luego realice los siguientes pasos:

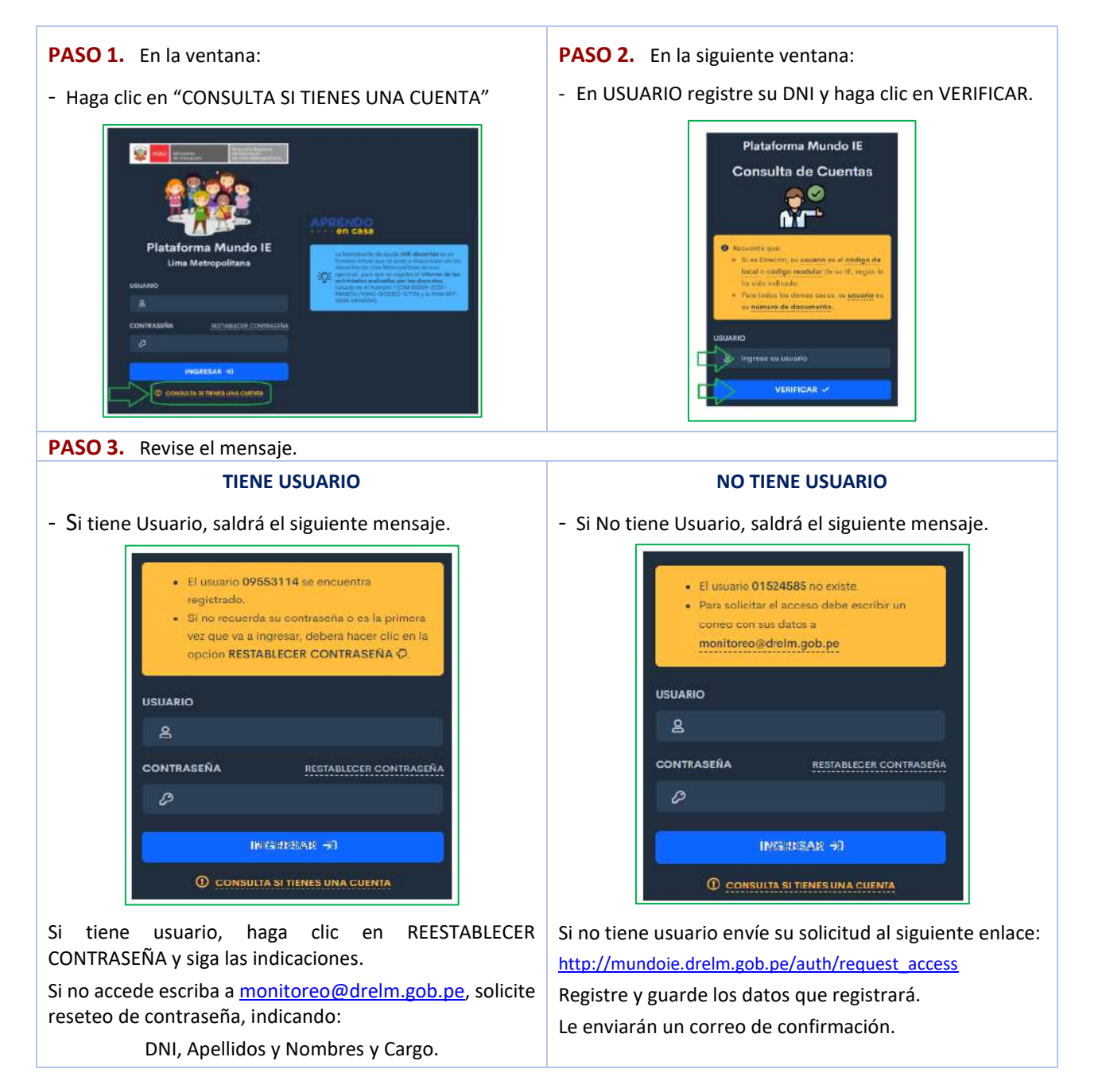

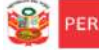

a de Equipo de Icación y Estadística

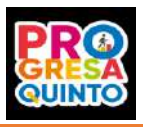

### SELECCIÓN DE LA FECHA DE VIDEOCONFERENCIA

## IMPORTANTE

Antes de seleccionar la fecha de la videoconferencia de orientación vocacional, verifique que sus estudiantes ya tienen aceso a la plataforma del Progresa quinto. Deben tener usuario y contraseña.

#### Siga los siguientes pasos:

- 1) Verifique sus datos (lado superior derecho)
- 2) Identifique el Módulo Progresa Quinto y haga clic en Registrar Alumnos (lado izquierdo).
- 3) Observará un anunció. Si es tutor o encargado de los estudiantes de 5° de secundaria, haga clic en **Continúe.**

|                                                                                                    | COMPLEX COMPLEX                                                                                                    |                                                                                                    |                     | 0                              |
|----------------------------------------------------------------------------------------------------|----------------------------------------------------------------------------------------------------|----------------------------------------------------------------------------------------------------|---------------------|--------------------------------|
| Proynes Quetes     Conducts & El mismo     Conducts & El mismo     Progetter Allumon     Magnetter Allumon     Magnetter Gasa - UM     Magnetter     Magnetter     Magnetter     Magnetter     Madnetter de Indernem | Registro de Álumnes para la Drient<br>Minortarés - Indian las sources C<br>Distribuciones de Alacina de Sources C<br>Primer Registro 5<br>Setectione la sección que está a carpa con | Contract of the set of the set of | Quela Reputy (Dana) | Sosta Registra (Canana) -<br>B |
|                                                                                                    | Selectore                                                                                                    |                                                                                                    |                     | ~                              |
|                                                                                                    | Seteccione los estudiantes que tienen acce                                                                                                    | sso a Internet                                                                                                    |                     |                                |
|                                                                                                    | N                                                                                                    | Apetilidos y Nombres                                                                                                    | 56                  | sectione                       |
|                                                                                                    | Antipactures has follow the southle                                                                                                    | Long same allowed                                                                                                    | and a               |                                |

4) También, observará una ventana emergente con el archivo de Orientaciones para los estudiantes en el acceso a las videoconferencias. **Descargue y envíe** este archivo a los estudiantes que seleccionará para las videoconferencias.

| Drientaciones_PQ.pdf                        | 1 / 3                                                         | `¢                                                         | * <b>6</b>                                           |
|---------------------------------------------|---------------------------------------------------------------|------------------------------------------------------------|------------------------------------------------------|
| Objetivo 2: Fortalecer la orient            | Estrategia "Progresa Quint<br>ación vocacional y el apoyo soc | simon Stener<br>de la Cal<br>ioafectivo para la toma de de | le Montore y Evolución<br>dad del Sensicio Educativo |
| ORIENTACIONES PARA ESTU<br>ACCESO A LAS VID | JDIANTES DE QUINTO SEC<br>EOCONFERENCIAS DE ORII              | UNDARIA DE IIEE PÚBLIC<br>ENTACIÓN VOCACIONAL              | AS EN EL                                             |

5) Para seleccionar a sus estudiantes use el **Primer Registro**. Use el **segundo registro** para otro grupo de estudiantes o de otras sección a su cargo.

|                                          |                                                                                                    | 0          |
|------------------------------------------|----------------------------------------------------------------------------------------------------|------------|
| C Progress Quinto v<br>Registrar Alumnos | Registro de Aumnos para la Orientación Volverional Primer Registro Segundo Registro Seleccione la sección que esta e cargo como tutor Seleccione Seleccione |            |
|                                          | N <sup>0</sup> Nombres y Apellicios                                                                                                    | Selectione |

- Haga clic en la viñeta desplegable y luego seleccione la sección a su cargo.
- Luego, observará la relación de sus estudiantes inscritos en Progresa quinto, seleccione solo aquellos que participarán en la videoconferencia de orientación vocacional.

Nota importante: Los estudiantes que ya participaraon, sea las viedoconferencias de Progresa quinto o con los psicólogos de SOVIO del Ministerio de Trabajo y Promoción del Empleo, no deben ser seleccionados, ya que la charla es del mismo tema.

|                                                                                        | River Register                                                                                                    | Taruer Registro Constanti<br>B                                                      | Cuerto Rogetro Connect<br>B | Quinto Registra (1) | Sexta Registry Comm |
|----------------------------------------------------------------------------------------|----------------------------------------------------------------------------------------------------|-------------------------------------------------------------------------------------|-----------------------------|---------------------|---------------------|
| elecclor                                                                               | re la sección que está a cargo como tutor                                                                                                    |                                                                                     |                             |                     | -                   |
| Seleco                                                                                 | re .                                                                                                    |                                                                                     |                             |                     |                     |
| Select<br>5TO A                                                                        |                                                                                                    |                                                                                     |                             |                     |                     |
| 5100<br>5100                                                                           |                                                                                                    |                                                                                     |                             |                     |                     |
| 510.0<br>A<br>0                                                                        |                                                                                                    |                                                                                     |                             |                     |                     |
| D                                                                                      |                                                                                                    |                                                                                     |                             |                     |                     |
|                                                                                        |                                                                                                    |                                                                                     |                             |                     |                     |
|                                                                                        |                                                                                                    |                                                                                     |                             |                     |                     |
| Seleccion                                                                              | ne les estudiantes que tierren acceso a internet                                                                                                    |                                                                                     | _                           |                     |                     |
| Geleccian<br>M <sup>2</sup>                                                            | ne lea ostudiantes que tienen acceso a informat                                                                                                    | Apetliako y Norstine                                                                |                             |                     | Selection           |
| teleccion<br>tel<br>1                                                                  | ne les catudiantes que tienen acceso a internet<br>ANGELES URAUPE SUSAN (exemption de 1920)                                                                                                    | Apetlisku y Norman                                                                  |                             |                     | Seleccione          |
| U <sup>4</sup>                                                                         | ne keo saludiontes que tienen asoso a internat<br>ANCELES UNAUPE SUSAN <mark>constration (N.N.C.)</mark><br>ARRIA BUSTANANTE HAZEL ARRANSIO <mark>Presentant (N</mark> .                                                                                                    | Apetlisko y Norribre                                                                |                             |                     | Selection           |
| ieleccian<br>M <sup>2</sup><br>1<br>2<br>4                                             | ne leo solutioniza que tienen acceso a informat<br>ANCELES UNAUPE SUSAIL (Constantina ANXE)<br>ARGARA BUTTARABUTE HALTA, ARTONISTIC (Constantina<br>BURRENTIS MORALES XONARA VICTIDAL (Constantina                                                                                                    | Apetiator y Nombre                                                                  |                             |                     | Seleccione          |
| leleccias<br>Ul<br>1<br>2<br>4<br>5                                                    | In les salutionizes que tienen acceso a inferent<br>ANCELES UNAUPE SUSAIL (Contrati III A/NZC)<br>ARAILA BUTTANARITE NAITE, ARIONISTIC Contration III<br>BARRENITOS NORALES XOMARA VICTIDAL (Contrationi<br>SADANI OLGENAS HERD: MIELY (Contrationistication)                                                                                                    | Apetlisho y Norstee<br>nate                                                         |                             |                     | Seleccione          |
| lefeccias<br>lef<br>1<br>2<br>4<br>5<br>7                                              |                                                                                                    | Apetlisko y Norrfore<br>KNT®                                                        |                             |                     | Seleccione          |
| Ul 1<br>2<br>4<br>5<br>7                                                               | In les salutiones you former access a informat<br>ANCLES URAPE SUSAIL (Concess III ANIC)<br>ARTINA BUTTANARIT: HALTL ARCINSTO Concess III ANIC<br>BARRENTISS NORALS (COMAR VICTION)<br>BARRENTISS NORALS (COMAR VICTION)<br>BARRENTISS NORALS (COMAR VICTION)<br>BARRENTISS NORALS (COMAR VICTION)<br>BARRENTISS NORALS (COMAR VICTION)<br>BARRENTISS NORALS (COMAR VICTION)                                                                                                    | Apetitides y Norritore:                                                             |                             |                     | Selectione          |
| inf<br>1<br>2<br>4<br>5<br>7<br>14                                                     | In les adultionites que tienen acceso a inferent<br>ANCELES URAVE SUSAI (Conceso di ANICO<br>ARTINA BUTTANANTE HAITL ARCINITO Conceso di ANICO<br>BARRENTIS NORALES (COMARA VICTIONA Diantea e<br>ARTINI CACENAS HERO MELY<br>CARNIN CACENAS HERO MELY<br>CARNIN RILACA CORV. (Inference di ANICO)<br>DISEEDIO TORRES FRANCHESCA ARRIVA. Conceso di ANICO<br>DISEEDIO TORRES FRANCHESCA ARRIVA. Conceso di ANICO<br>DISEEDIO TORRES FRANCHESCA ARRIVA. Conceso di ANICO<br>DI ANICO DI ANICO DI ANICO DI ANICO DI ANICO DI ANICO DI ANICO DI<br>DI ANICO DI ANICO DI ANICO DI ANICO DI ANICO DI ANICO DI ANICO DI<br>DI ANICO DI ANICO DI ANICO DI ANICO DI ANICO DI ANICO DI ANICO DI ANICO DI ANICO DI ANICO DI ANICO DI ANICO DI<br>DI ANICO DI ANICO DI ANICO DI ANICO DI ANICO DI ANICO DI ANICO DI ANICO DI<br>DI ANICO DI ANICO DI ANICO DI ANICO DI ANICO DI ANICO DI ANICO DI ANICO DI<br>DI ANICO DI ANICO DI ANICO DI ANICO DI ANICO DI ANICO DI ANICO DI<br>DI ANICO DI ANICO DI ANICO DI ANICO DI ANICO DI ANICO DI ANICO DI<br>DI ANICO DI ANICO DI                                 | Apetitiko y Norribre:                                                               |                             |                     | Seecolore           |
| 1<br>1<br>2<br>4<br>6<br>7<br>14<br>36                                                 | In les solutiones you form access a informat<br>ANELLES UTALVE SUSAIL (Course of ACOCS)<br>ARTHAR BUTTALARTE ARTONISTIC Course of ACO<br>BARRENTIS NORALES KOMARA VICTORIA (Course of ACO<br>BARRENTIS NORALES KOMARA VICTORIA (Course of ACO<br>BARRENTIS NORALES KOMARA VICTORIA (Course of ACO<br>BARRENTIS NORALES KOMARA VICTORIA (Course of ACO<br>CADAVIA CADENAS FEVER MELLY (Course of ACO<br>SUSEDIO TORRES FRANCHESCA ARMIN (Course of ACO<br>HEIMADRIZ LEDVI DUSE BENANN (Course of ACOLS)                                                                                                    | Apetisiko y Norrisec<br>RECE<br>RECE<br>RECE<br>RECE<br>RECE<br>RECE<br>RECE<br>REC |                             |                     | Seecolore           |
| 1<br>1<br>2<br>4<br>6<br>7<br>34<br>36<br>34<br>36<br>37                               | In les solutiones you form access a informat<br>44/61151 URAVE SUSAI (Contract of ADDC)<br>44/61151 URAVE SUSAI (Contract of ADDC)<br>34/6414 BUTAHART: HAEL ARONSTO Contract of ADDC<br>34/6416 BUTAHART: HAEL ARONSTO Contract of ADDC)<br>34/6416 BUTAHART: HAEL ARONSTO Contract of ADDC)<br>34/6416 BUTAHART: HAEL ARONSTO Contract of ADDC)<br>34/6416 BUTAHART: HAEL ARONSTO Contract of ADDC)<br>34/6416 BUTAHART: HAEL ARONSTO Contract of ADDC)<br>34/6416 BUTAHART: HAEL ARONSTO CONTRACT OF ADDC)<br>34/6416 BUTAHART: HAEL ARONSTO CONTRACT OF ADDC)<br>34/6416 BUTAHART: H |                                                                                     |                             |                     | Setectione          |
| eleccian<br>4/<br>2<br>2<br>4<br>6<br>7<br>7<br>34<br>34<br>34<br>35<br>37<br>37<br>21 |                                                                                                    |                                                                                     |                             |                     | Seteciliare         |

| Secone                                               |                   | - N Edense                           |            |
|------------------------------------------------------|-------------------|--------------------------------------|------------|
| 17/12/2020<br>18/12/2020                             |                   | Lawmas                               | SUPM       |
| 21/12/2020<br>22/12/2020                             |                   | Horato                               | Selectione |
|                                                      |                   |                                      |            |
|                                                      |                   | -                                    |            |
| Selacotone la Sela                                   |                   | _                                    |            |
| Seleccione la Sala                                   |                   | Septe 1                              |            |
| Seteccione la Sala<br>Púcciogo                       | Feda              | Seate 1<br>Herang                    | Selecome   |
| Selectione (a Sela<br>Pácilogo<br>(EHF CH4000 TAUTCA | Fedra<br>1513/020 | Seale 1<br>Herato<br>400 PM A S30 PM | Selectore  |

- 8) Ahora seleccione la fecha de la sesión.
- Seleccione el horario, ya está establecido.
- 10) También, una de las salas, y
- 11) Hga clic en confirmar
- 12) Luego de confirmar, observará un ícono que indica el psicólogo de la sala, la fecha y horario seleccionado; además del botón para el acceso.

e Equipo de

| Videoco                                                      | n <b>ferencias de Or</b><br>Debes ingresar a las sesio | ientación Vocacional<br>res desde aquí |
|--------------------------------------------------------------|--------------------------------------------------------|----------------------------------------|
| A For: MAYER CAP<br>For Forder: 16/12/20<br>O Horento 200 Pt | CHA AFELLANO<br>20<br>TA 550 PM                        |                                        |

Nota. El botón No Aperturado, cambiará a Ingresa, en la fecha y hora indicada.

#### **ACCESO A LA VIDEOCONFERENCIA**

En la fecha y 10 a 15 minutos antes de la hora indicada, acceda a la plataforma del mundo IE, con su usuario y contraseña. En el ícono de la videoconferencia haga clic en Ingresar:

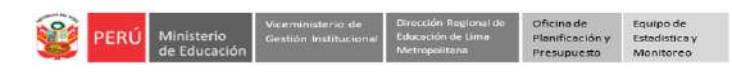

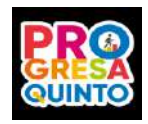

a) Si tiene acceso a internet mediante una PC o laptop

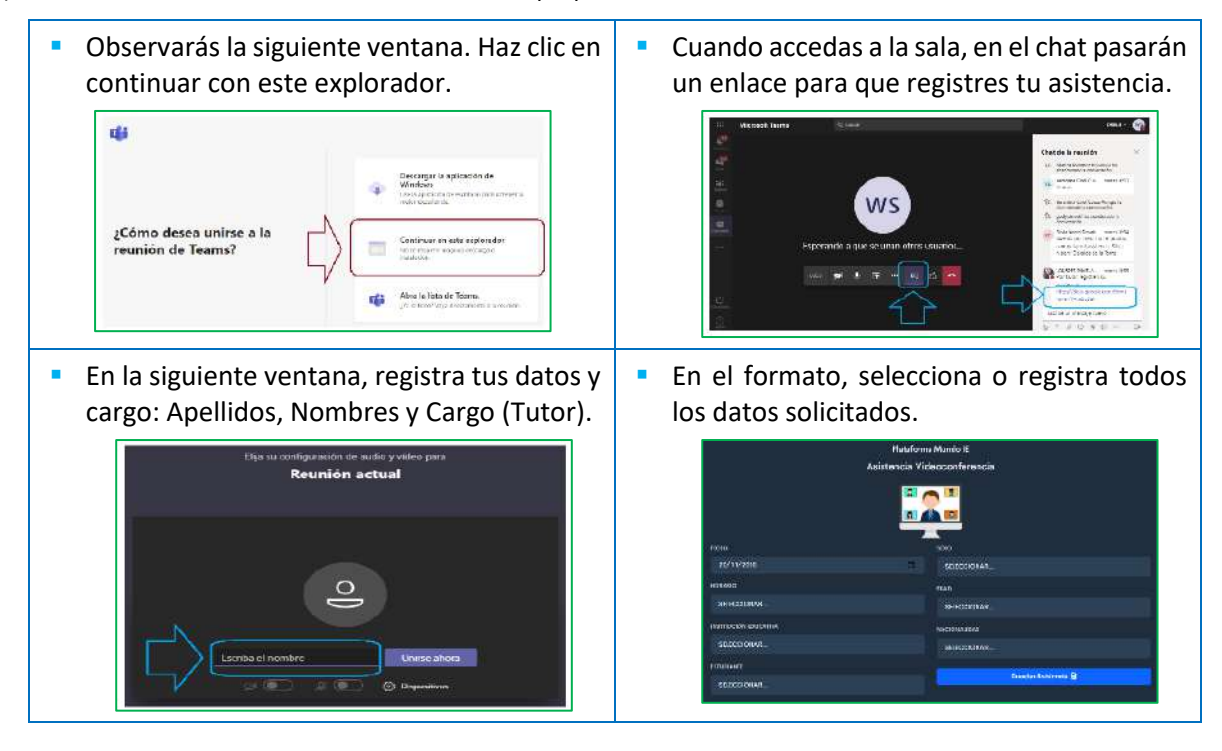

b) Si tienes internet mediante un smartphone, deberás descargar el aplicativo TEAMS para acceder a la sala.

Nota: Recuerde, si es tutor(a) de otra sección de 5° de secundaria, haga clic en Segundo Registro.

| Western Restaurs                   | ERS                                                                                   |                     | 9                           |
|------------------------------------|---------------------------------------------------------------------------------------|---------------------|-----------------------------|
| <ul> <li>Progress Quinto</li></ul> | Registro de Alumnos para la Orientación Vocacional                                    |                     |                             |
|                                    | Primer Regulatio                                                                      | lo Registro         | Tercer Registre (Charleson) |
|                                    | Seleccione las fechas de sesiones (1 y 2)<br>Fechas de sesiones (5esión 1 y Sesión 2) | Herenos disponíbles |                             |
|                                    | Selectore                                                                             | Seleccione          | -                           |

13) Para salir del sistema haga clic en su nombre (lado superior derecha) y en Cerrar Sesión.

| Section of the section of the sectio |                                                   |                             |                                       |
|----------------------------------------------------------------------------------------------------|---------------------------------------------------|-----------------------------|---------------------------------------|
| <ul> <li>Progress Quinto ~</li> <li>Registrar Alumous</li> </ul>                                                                                                    | Registro de Alumnos para la Orientación Vocacio   | nal                         | Cambiar Contrasaña<br>B Cerrer Sesión |
|                                                                                                    | Primer Registro                                   | Segundo Registro (Clochnud) | Tercer Regist                         |
|                                                                                                    | Seleccione la sección que este a cargo como tutor |                             |                                       |

#### **RECOMENDACIONES PARA LOS TUTORES Y ESTUDIANTES DE EBR**

- El acceso a la videoconferencia en a través de la plataforma Mundo IE.
- Los estudiantes deben acceder a la plataforma de Progresa quinto (Mundo IE) con su Usuario (DNI) y Contraseña (DNI); ir al componente Conócete a ti mismo y hacer clic en el ícono de acceso a la videoconferencia en la fecha indicada y 10 minutos antes de la hora. Los detalles están indicados en el INSTRUCTIVO PARA ESTUDIANTES DE 5TO GRADO.
- La videoconferencia es solo una fecha.

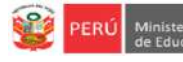

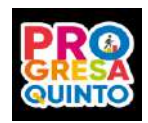

## Solicitudes de reseteo de contraseña, a los correos según su UGEL:

| UGEL/DRELM | Correo                         | Correo                    |
|------------|--------------------------------|---------------------------|
| UGEL 01    | idiasm@ugel01.gob.pe           | mgomezo@ugel01.gob.pe     |
| UGEL 02    | margarita.niquen@ugel02.gob.pe | angel.ocana@ugel02.gob.pe |
| UGEL 03    | ugel03simon@gmail.com          |                           |
| UGEL 04    | monitoreo_simon@ugel04.gob.pe  | helen.vila@ugel04.gob.pe  |
| UGEL 05    | oquispe@ugel05.gob.pe          | aaltamirano@ugel05.gob.pe |
| UGEL 06    | nchalco@ugel06.gob.pe          | echavez@ugel06.gob.pe     |
|            | mgamboa@ugel07.gob.pe          | jbocanegra@ugel07.gob.pe  |
| UGEL U/    | rbravo@ugel07.gob.pe           |                           |

Consultas de la videoconferencia o de este componente, al correo: monitoreo@drelm.gob.pe

# **GRACIAS**